## SENDING AN ATTACHMENT IN EUDORA

Make sure that the attachment document has already been saved and closed!

TIP: Once you have **received** an attachment, you must always REATTACH it **1** if you wish to include that same attachment in your reply to the sender or **1** if you wish to forward that attachment to another party.

- Open *Eudora* and create a new message that tells the receiver that an attachment is being sent with the e-mail message. Always provide the <u>name</u> of the software application and the <u>version number</u> of the software which you are running, such as *Microsoft Word for Windows, Version 7.0*.
- Before sending the message, check to see if you have an Attach File icon (newer versions of Eudora). If you see the Attach File icon, a yellow sheet of paper with a red paper clip (Fig. A), left-click on it to link your attachment to your e-mail message. If you do not see the Attach File icon, go on to Step 3 in this handout.

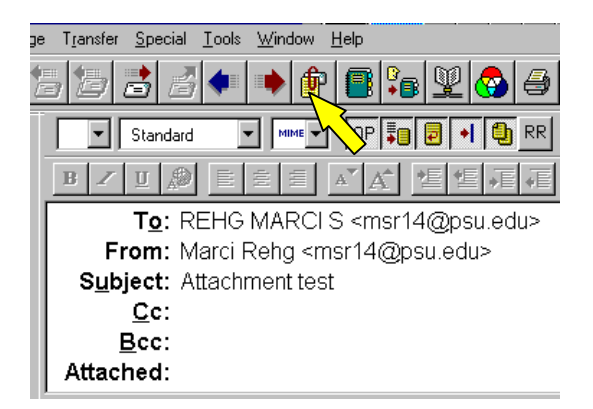

Fig. A

 If you do not have an *Attach File* icon in your version of *Eudora*, use the pull-down menu to **left-click** on *Message*. Then **left-click** on *Attach File* (Fig. B).

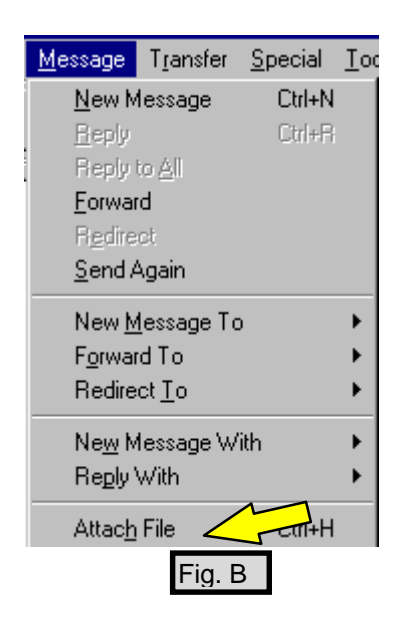

**PSU** Altoona Computer Services Dept.

2

- 4. Now you see a dialog box entitled Attach File, with the default folder title Eudora displayed in the Look In information box at the top. Find the yellow folder icon with the up-arrow on it (Fig. C). Left-click on that icon one time and then **left-click** on it once again, in order to move to your C directory where your files are located.
- 5. **Double-click** on *My Documents* (Fig. D) or any other location where your document resides. Continue **double-clicking** on folder icons until you see the file that you wish to attach.

*NOTE:* If you wish to **reattach** an attachment that you have already received, in order to **resend** it, you will find the attachment under C in the folder Attach. If you do not have an Attach folder, or if your Attach folder is empty, look for an Attach folder in a different location by **double-clicking** on the IACCESS folder, which also is located in your C directory. Then **double-click** on the Eudora folder, followed by a **double-click** on the Attach folder.

6. When you locate the document that you wish to attach to your e-mail message, double-click on the icon associated with that file (Fig. E), in order to link it to your e-mail message.

| Attach File   |                    |       | <u> </u>    |
|---------------|--------------------|-------|-------------|
| Look jy       | Eudoro Allachments | - 🕒 g | 加井町         |
| TEST 0        | FATTACHMENT doc    |       |             |
| Ν             |                    |       |             |
| 47            |                    |       |             |
|               |                    |       |             |
|               |                    |       |             |
|               |                    |       |             |
| File Dame:    | _                  |       | <u>Open</u> |
| Files of type | Al Film (11)       | -     | Carcel      |
|               |                    |       |             |

Fig. E

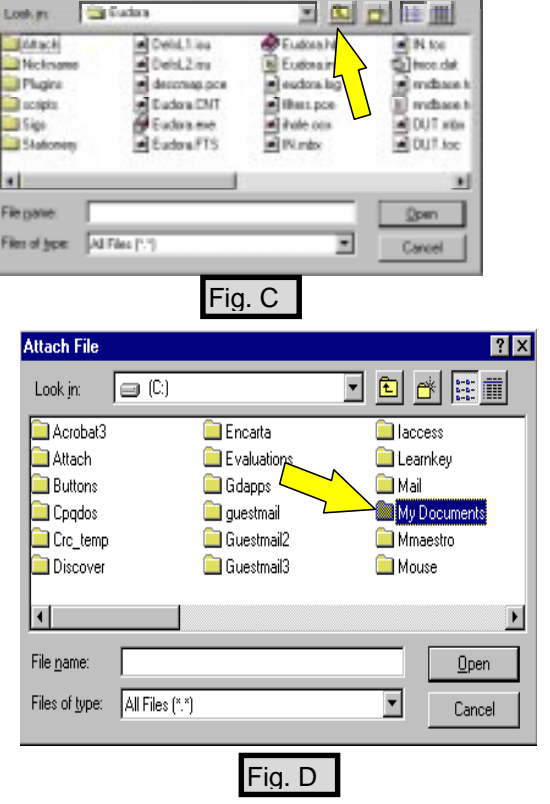

Mtach File

Look in

🔄 Euclar

**PSU** Altoona

07/15/97 msr14@psu.edu

## NOTE: If you are not getting results that match

7. The Eudora e-mail message header entitled Attached

now displays the file, including its path within your

directory (Fig. F).

this handout, check your settings for attachments. From Eudora's pull-down menu, left-click on Tools and then left-click on Options. Under the Category column on the left side of the *Options* dialog box, use the vertical scroll bar to move down until the Attachments icon is visible on the left. Now left-click on this Attachments icon. On the right side of the display, verify that your configuration matches Figure H. Check to be sure that the command, Put text attachments in body of message (Fig. H), is turned off, meaning that the white box in front of the command is blank.

- 8. Type your message into the body copy of your e-mail · Standard message. Be sure to include the information that an attachment is linked to your transmission, giving the name and version number of your software application. Cet Then left-click on the Send button (Fig. G). Bog:
- To: REHG MARCI S -mar[46]psu.edu-From: Marci Flehg <msr14 psu.edu> Subject: Attachment test Attached: C:Marci's Documents/Eudora Attachments/TEST OF ATTACHMENT.doc Fig. F

Ce:

Bec:

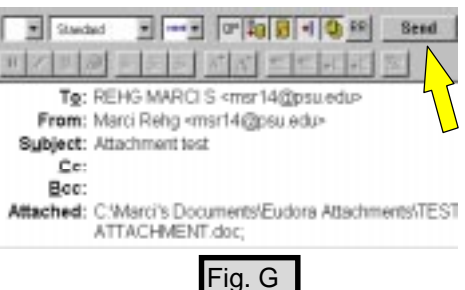

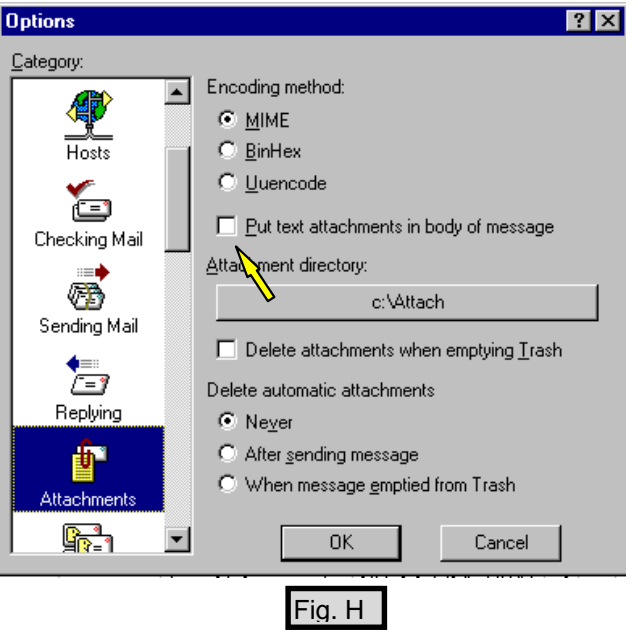

3